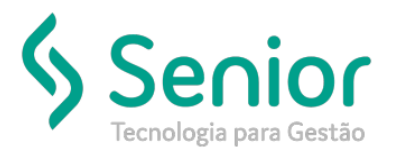

# Banco de Soluções

#### O que ocorre?

Após enviar o CT-e ao SEFAZ, o CT-e continua sem o status de permanente (não processado) no Trucker.

### O que fazer para resolver?

Vamos inserir as informações de autenticação da SEFAZ para que o CT-e fique autorizado no Trucker.

Onde e como fazer para resolver?

Segue a imagem da inconsistência:

|                                                                                                    |        | Consulta | a de C | Conhecimentos |     |                |        |         |                   |             |          |           |           |          |
|----------------------------------------------------------------------------------------------------|--------|----------|--------|---------------|-----|----------------|--------|---------|-------------------|-------------|----------|-----------|-----------|----------|
| *                                                                                                    | Res    | sultado  | o da   | Consulta de . | . ) |                |        |         |                   |             |          |           |           |          |
| (3)                                                                                                    | ?      |          |        |               |     |                |        |         |                   | _           | _        | _         | _         |          |
| Conhecimentos a partir de 05/06/2019 até 05/06/2019 - Emitidos - Cancelados - a Faturar - a Manifestar - a Imprimir |        |          |        |               |     |                |        |         |                   |             |          |           |           |          |
| Arraste o título da coluna nesta área para agrupar.                                                                 |        |          |        |               |     |                |        |         |                   |             |          |           |           |          |
| Unid                                                                                                    | lade T | Série    | т      | Nº Permanente | т   | № Temporárik T | Тіро Т | Frete T | Centro de Custo T | Canceladc T | Denegado | Emissão T | Remetente | <b>^</b> |
|                                                                                                    |        |          |        |               |     |                |        |         |                   |             |          |           |           |          |

Você deverá ter a chave de acesso do CT-e para realizarmos a consulta no site da SEFAZ.

#### Consulta CT-E:

http://www.cte.fazenda.gov.br/portal/consulta.aspx?tipoConsulta=completa&tipoConteudo=mCK/KoCqru0=

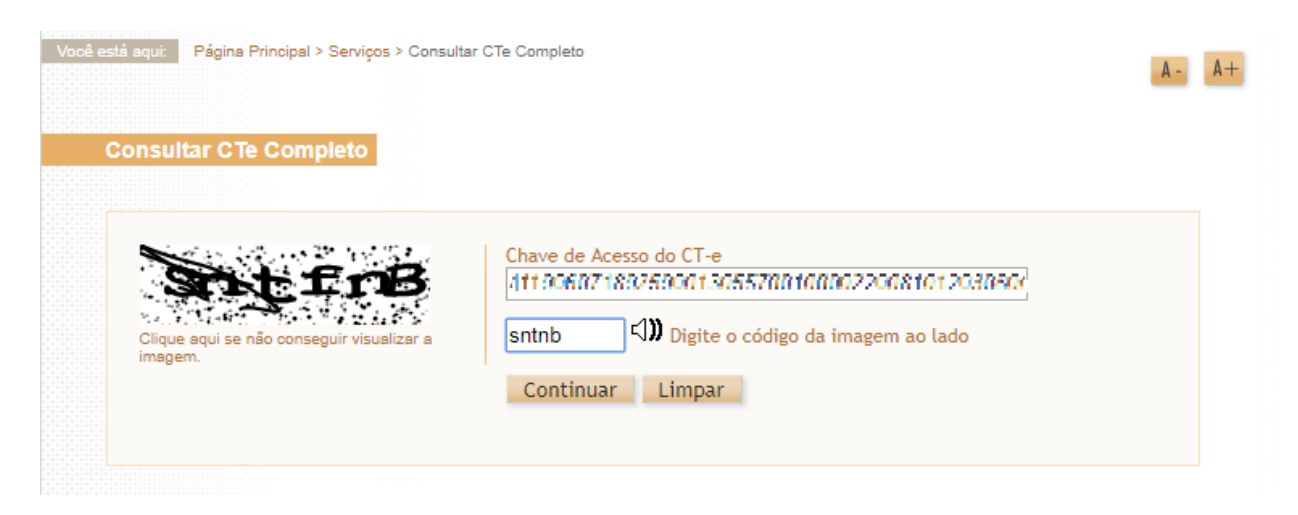

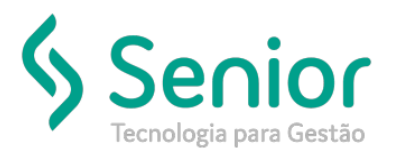

### Banco de Soluções

Após realizarmos a consulta, desceremos até a roda pé da página para encontrar as informações de autenticação do CT-E:

|                                                    | Tipo Serviço                           |                               |                                  | Finalidade                    |                 | Forma                             |  |
|----------------------------------------------------|----------------------------------------|-------------------------------|----------------------------------|-------------------------------|-----------------|-----------------------------------|--|
| Rodoviário                                         | Normal                                 |                               |                                  | CT-e Normal                   |                 | Normal                            |  |
| CFOP                                               | Natureza da Prestação                  | Digest Value do CT-e          |                                  |                               |                 |                                   |  |
| 8/02                                               | Transporte Rodoviario                  |                               | 2RCTkCSBakGweinR2VitriKrinNE1111 |                               |                 |                                   |  |
| nício da Prestação                                 |                                        |                               |                                  | Fim da Prestação              |                 |                                   |  |
| SC - FLORIANOROLIS                                 |                                        |                               |                                  | CONTROL AS                    | κA.             |                                   |  |
| ndicador do Tomador                                |                                        |                               |                                  |                               |                 |                                   |  |
| 1 - Contribuinte ICMS                              |                                        |                               |                                  |                               |                 |                                   |  |
|                                                    |                                        |                               |                                  |                               |                 |                                   |  |
| SITUAÇÃO ATUA Evento                               | L : AUTORIZADO                         | otocolo                       | Data da Auto                     | rização                       | Data R          | lecebimento AN                    |  |
| SITUAÇÃO ATUA<br>Evento<br>Autorização de Uso (Cóc | L : AUTORIZADO<br>Pr<br>1.: 110100) 1- | otocolo<br>41190045347206     | Data da Auto<br>05/06/2019       | rização<br>DV:SD-05 - 05 - 00 | Data R<br>05/06 | lecebimento AN                    |  |
| SITUAÇÃO ATUA Evento Autorização de Uso (Cóc       | L : AUTORIZADO<br>Pr<br>d.: 110100) 1- | iotocolo<br>11 1900 150 10200 | Data da Auto                     | rização<br>D7:50305 d'S300    | Data R          | ecebimento AN<br>20119 - 07:79:46 |  |

Agora no sistema, vamos acessar o caminho:

Trucker->Configuração->Ferramentas->Converter CT-e não processado

Vamos preencher as informações de Unidade, CT-e temporário, número da série e o tipo do documento.

| c            | onsulta ( | de Conl           | hecime        | ntos   |                   |     |                | Corrigin       | dados de | CT-e |  |
|--------------|-----------|-------------------|---------------|--------|-------------------|-----|----------------|----------------|----------|------|--|
| *            |           |                   |               |        |                   |     |                |                |          |      |  |
| 😣 🗖          | +         | 1                 | 4             | *      | <b>&gt;</b>       | Ĩ   | ٩              | 8              | -        | -    |  |
| Unidade      | Fipo de l | - I .A.I<br>Docum | IO CA<br>ento | IKCI I | HANS              | 100 | Tempo<br>T0224 | orário<br>IDNI |          |      |  |
| Protocolo de | e Proces  | ssamen            | ito           | Dige   | st Valu<br>Gravar |     | <u>F</u> ecl   | har            |          |      |  |

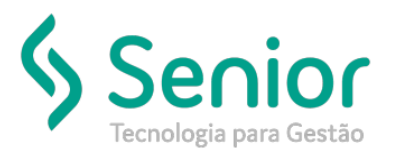

## Banco de Soluções

Agora vamos pegar as informações de Protocolo de Processamento e o Digest Value da consulta realizada no site da SEFAZ

| MOGAL                                                                     | Tipo Serviço                                       |                              | Fin                               | alidade               | Forma                           |        |
|---------------------------------------------------------------------------|----------------------------------------------------|------------------------------|-----------------------------------|-----------------------|---------------------------------|--------|
| Rodoviário                                                                | Normal                                             |                              | СТ                                | -e Normal             | Normal                          |        |
| CFOP                                                                      | Natureza da Pres                                   | tação                        | Dig                               | Digest Value do CT-e  |                                 |        |
| 6452                                                                      | Transporte Rodo                                    | 2R                           | 2RCTkCSBaK5wKh02Vh1K4nH1010       |                       |                                 |        |
| nício da Prestação                                                        | 0                                                  |                              | Fin                               | n da Prestação        |                                 |        |
| SC - FLORIANOPOL                                                          | 15                                                 |                              | C-2                               | THE OWNER AND         | Δ                               |        |
| ndicador do Toma                                                          | dor                                                |                              |                                   |                       |                                 |        |
|                                                                           |                                                    |                              |                                   |                       |                                 |        |
| 1 - Contribuinte IC                                                       | :MS                                                |                              |                                   |                       |                                 |        |
| 1 - Contribuinte IC                                                       |                                                    | )<br>Protocolo               | Data da Autoriza                  | ção                   | Data Recebime                   | nto AN |
| 1 - Contribuinte IC<br><b>3 SITUAÇÃO A</b><br>Evento<br>Autorização de Us | MS<br><b>TUAL : AUTORIZADO</b><br>o (Cód.: 110100) | Protocolo<br>141190045040200 | Data da Autoriza<br>05/08/2013 DV | ção<br>:50:05 d3:00   | Data Recebime<br>05/06/2019 - 0 | nto AN |
| 1 - Contribuinte IC<br>SITUAÇÃO A<br>Evento<br>Autorização de Us          | NS<br>ATUAL : AUTORIZADO                           | Protocolo<br>141190017510200 | Data da Autoriza<br>05/06/2013 EV | ção<br>550305 (05300) | Data Recebime<br>05/06/2019 • 0 | nto AN |

Com as informações preenchidas no campo, basta selecionar o botão gravar que o CT-e será autorizado no Trucker:

| Consulta de Conhecime                                                                   | ntos                       | Corrigir dados de CT-e |
|-----------------------------------------------------------------------------------------|----------------------------|------------------------|
|                                                                                         |                            |                        |
| 8                                                                                       | 🔿 🌖 🧻                      | · < ?                  |
| Unidade<br>Unit: CATS - LALICO CA<br>Série Tipo de Documento<br>001 Conhecimento Eletrô |                            | Temporário<br>T0221011 |
| Protocolo de Processamento 141190019048286                                              | Digest Value<br>2RCTkCSBaK | MM1612/011K4o          |